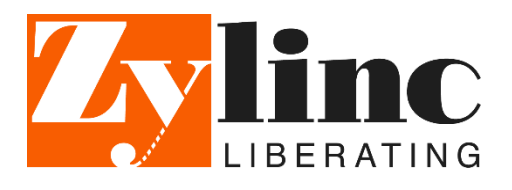

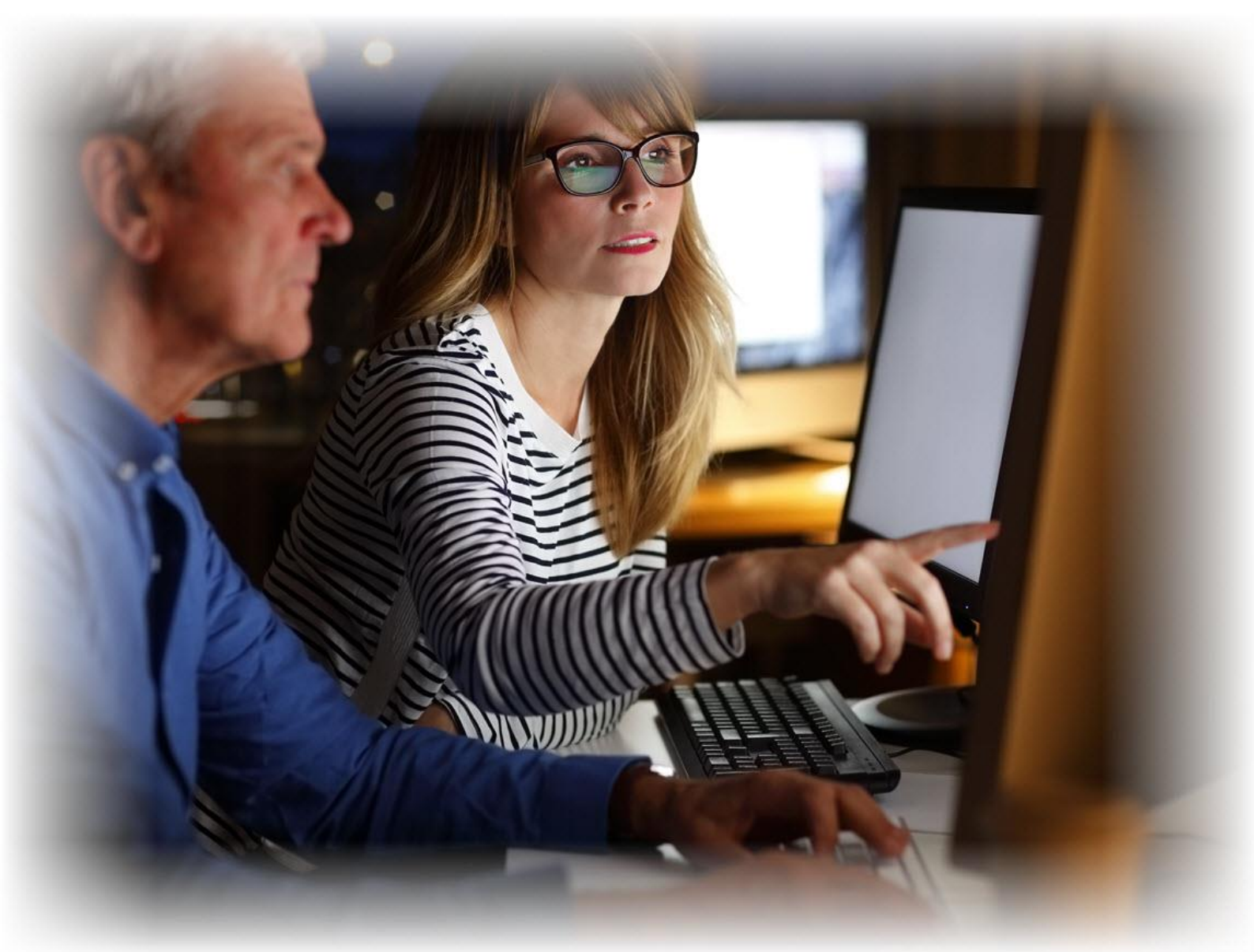

# Zylinc Statistics Portal & Wallboard

**Product overview** 

7 January 2019

# Contents

| 1                        | Introduction                                                                                                    | 2              |
|--------------------------|----------------------------------------------------------------------------------------------------|----------------|
| 2                        | Zylinc Statistics Portal                                                                                                    | 3              |
| 2.1<br>2.2<br>2.3<br>2.4 | Key Performance Indicators (KPIs)<br>Channel logs<br>Personal<br>Settings                                                   |                |
| 3                        | Data export                                                                                                    | 8              |
| 3.1<br>3.2<br>3.3<br>3.4 | Manual export of call log<br>Manual export of key data<br>Automatic export of key data<br>Types of data that you can export | 8<br>          |
| 4                        | Excel templates                                                                                                    | 13             |
| 4.1<br>4.2<br>4.3        | Queue statistics template<br>Agent statistics template<br>Agent state template                                              | 14<br>17<br>19 |
| 5                        | External call logging                                                                                                    | 20             |
| 6                        | Third-party integration                                                                                                    | 21             |
| 7                        | Wallboards                                                                                                    | 22             |
| 8                        | Get in touch with Zylinc                                                                                                    | 24             |
| 9                        | Copyright, disclaimer, and trademarks                                                                                       | 25             |

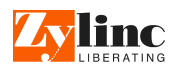

# **1** Introduction

A Zylinc solution's statistics database stores events for all calls, e-mails, and chat requests (for example received, answer, or transfer) as well as for all agents (for example login, logout, and state changes).

This high level of data tracking allows for full cradle-to-grave statistics on all inquiries, and for multiple types of statistics based on all aspects of the Zylinc solution.

The following options exist for accessing the data:

- Statistics Portal
- Excel Templates delivered as part of the Statistics Portal useful for drill-down analysis
- API integration to 3<sup>rd</sup> party systems
- Wallboard for display of key statistics

In this document, we'll cover each of those options with examples.

Additionally, Zylinc offers a very powerful next-generation solution for accessing and analyzing data: Zylinc Advanced Statistics. You can find more information about Zylinc Advanced Statistics on Zylinc unified help, <u>help.zylinc.com</u>.

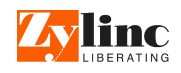

# **2** Zylinc Statistics Portal

The Zylinc Statistics Portal stores statistical information based on each event that occurs on the Zylinc system. This high level of data tracking allows for full cradle-to-grave statistics on all inquiries and all aspects of the solution.

The standard statistical access is provided through a web portal that offers data presentation as well as export options.

The data provided includes (but is not limited to):

- Overview of real-time status of all queues, agents, and incoming inquiries
- Individual agent statistics
- Detailed statistics for queues
- Detailed statistics for agents
- Historically summarized management overview of queues
- Reporting with generation of data over a period, as well as export of data for external programs
- Detailed call log with a powerful search function
- Detailed chat log with a powerful search function
- Detailed e-mail log with a powerful search function

If required, you can use the Zylinc Administration Portal to give selected agents access to the Statistics Portal. Users of the Statistics Portal are typically authenticated via their Active Directory login, but it is also possible to use Zylinc-specific passwords.

These are the different levels of access to the system:

| User         | Privilege                                            | Authentication                           | Queues  | Users | Sections                     | Delete Queues/ Deleted Users |
|--------------|------------------------------------------------------|------------------------------------------|---------|-------|------------------------------|------------------------------|
| Tomcat Admin | -                                                    | Tomcat Role                              | All     | All   | All reports<br>Settings      | Show all                     |
| ZyDesk User  |                                                      | AD (if configured)<br>ZD PW (if allowed) | none    | None  | Personal Page                | -                            |
| ZyDesk User  | Stat Access*                                         | AD (if configured)<br>ZD PW (if allowed) | Limited | All   | All reports<br>Personal Page | Admin Setting                |
| ZyDesk User  | Stat Access*<br>View All Queues**                    | AD (if configured)<br>ZD PW (if allowed) | All     | All   | All reports<br>Personal Page | Admin Setting                |
| ZyDesk User  | Stat Access*<br>View All Queues**<br>View All User** | AD (if configured)<br>ZD PW (if allowed) | All     | All   | All reports<br>Personal Page | Admin Setting                |

The ability to view statistics for others than oneself requires the Statistics Supervisor license.

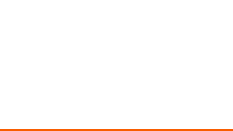

linc

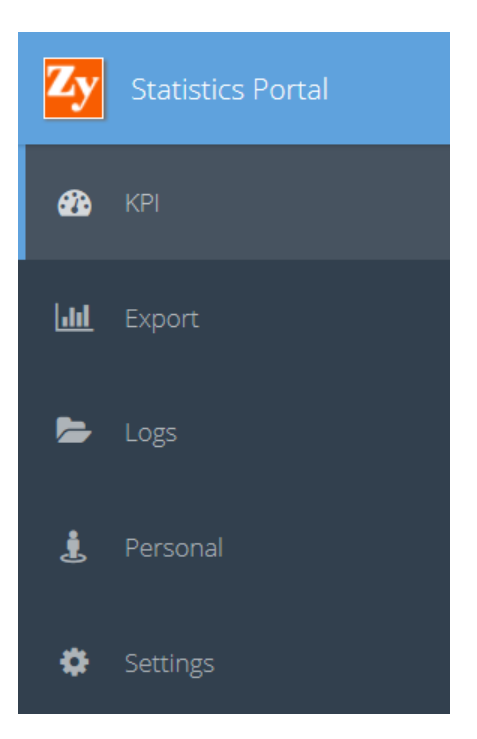

### 2.1 Key Performance Indicators (KPIs)

On the front page of the Statistics Portal, you can access an overview of favorite agents' and queues' KPIs. This overview contains information about number of inquiries, lost inquiries, service goals, etc.

You can quickly toggle between viewing data that covers Yesterday, Today, This Week, This Month, This Year, or a custom period.

| Zy         | Statistics Portal | ≡ KPI                   |                 |            |            |         |      |                |                | Helen Pete     | ersen 🗈 😡                   |
|------------|-------------------|-------------------------|-----------------|------------|------------|---------|------|----------------|----------------|----------------|-----------------------------|
| æ          |                   | Queues Users            |                 |            |            |         |      |                |                | 1              | 8 April - 24 April (7 Days) |
| <u>.ul</u> |                   | KPI data for: Yesterday | Today This Week | This Month | This Year  | Other 🔻 |      |                |                |                | otal Calls Avg Wait         |
| -          |                   | 0                       |                 |            | Calls      |         |      | Constant Const | Hand           | lling          | the Court south             |
|            |                   | Queue                   |                 | Total      | Not Queued | Queued  | Lost | Service Goal   | Avg. Wait Time | Avg. Talk Time | Avg. Queue Length           |
| Ł          |                   | Kundeservice            |                 | 0          | 0          | 0       | 0    | -              | -              | -              |                             |
|            |                   | Demo Queue CC           |                 | 15         | 0          | 15      | 2    | 100%           | 00:00:11       | 00:02:12       | 1                           |
| ۰          |                   | Demo Mail (zymqds)      |                 | 26         | 0          | 26      | 0    | 31%            | 01:54:13       |                | 2                           |
|            |                   | London Office           |                 | 0          | 0          | 0       | 0    | -              | -              | -              |                             |
|            |                   | MainNumber (605)        |                 | 0          | 0          | 0       | 0    | -              | -              |                |                             |
|            |                   | Demo Queue AC           |                 | 16         | 0          | 16      | 2    | 75%            | 00:00:09       | 00:01:31       | 1                           |
|            |                   | Reception               |                 | 43         | 43         | 0       | 17   | -              | -              | -              |                             |
|            |                   |                         |                 |            |            |         |      |                |                |                |                             |
|            |                   | Grand Total (7)         |                 | 100        | 43         | 57      | 21   | 69%            | 00:38:11       | 00:01:51       | 1.2                         |

The Users tab, shown in the following illustration, provides key information about event handling for the logged-in user's favorite agents as well as the total for the Zylinc solution in the selected interval. It contains statistics regarding inquiry handling, transfers, and much more.

| Zy           | Statistics Portal | ≡ KPI                |                   |                              |          |       |                |                    | Helen Petersen             | e 🚱                        |
|--------------|-------------------|----------------------|-------------------|------------------------------|----------|-------|----------------|--------------------|----------------------------|----------------------------|
| <b>8</b> 2e  | KPI               | Queues Users         |                   |                              |          |       |                |                    | 18 April                   | - 24 April (7 Days)        |
| <u> .11 </u> | Export            | KPI data for: Yester | day Today This We | ek This Month This Ye        | ar Otl   | ier 🔻 |                |                    | Total Cal                  | is Avg Hand                |
| 5            | Logs              | Users                | Incoming Answered | Calls<br>Incoming Unanswered | Outgoing | Total | Total Talktime | Avg. Handling Time | Handling<br>First Response | Quality<br>Transfer Failed |
| 1            | Personal          | Peter Madsen         | 99                | 1                            | 0        | 100   | -              | 00:00:04           | 17%                        |                            |
|              |                   | Benjamin Jensen      | 0                 | 0                            | 0        | 0     | -              | -                  |                            |                            |
| ۰            | Settings          | Cecilie Larsen       | 3                 | 0                            | 0        | 3     | 00:05:31       | 00:01:50           | 100%                       |                            |
|              |                   | Casper Sørensen      | 6                 | 2                            | 3        | 11    | 01:04:14       | 00:06:23           | 83%                        |                            |
|              |                   | Helen Petersen       | 63                | 14                           | 16       | 93    | 00:37:06       | 00:00:41           | 57%                        | 3                          |
|              |                   | Lasse Frederiksen    | 0                 | 0                            | 0        | 0     |                |                    |                            |                            |
|              |                   | Josefine Christensen | 9                 | 2                            | 0        | 11    | 00:00:44       | 00:00:06           | 33%                        |                            |
|              |                   | Victor Mortensen     | 38                | 1                            | 2        | 41    | 02:39:15       | 00:07:16           | 87%                        |                            |
|              |                   |                      |                   |                              |          |       |                |                    |                            |                            |
|              |                   | Grand Total (8)      | 218               | 20                           | 21       | 259   | 00:53:22       | 00:02:43           | 63%                        | 1                          |

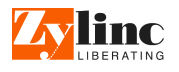

### 2.2 Channel logs

The Logs section in the Statistics Portal provides live as well as historical statistics about agents and queues.

You can expand the search criteria to be able to search for specific types of communication:

- Calls
- Chat
- E-mail
- Social media (upcoming feature)

You can do this either per agent or per queue, for a specific date or for a date interval. Furthermore, you can expand call search criteria to be by call reason or by result.

| Zy Statistics Portal | ≡ LOGS                                              | Helen Petersen 🐵 🥵                                                   |
|----------------------|-----------------------------------------------------|----------------------------------------------------------------------|
| <b>ев</b> крі        | Types & Dates: 📞 Call 🗭 Chat 🐱 Email 🖪 Social       | Yesterday Today This Week This Month This Year 08/12/15 - 22/12/15 💌 |
| Ltd Export           | Users & Queues: Daniel Rasmusse 🔻 All Queues 💌      | Filter:     All Results     All Reasons                              |
| 🖕 Logs               | Search: From = To = Extension =                     | 🛆 Download 🔍                                                         |
|                      | Time Type User From                                 | To Duration Extension Call Result                                    |
| 🛓 Personal           | 09:36:28 📞 Daniel Rasmussen 6xx                     | 008 00:00:28 +4530314583 V Answered                                  |
| <b>.</b>             | 14:17:39 📞 Daniel Rasmussen 6xx                     | 008 00:00:10 030314583 💥 Unanswered                                  |
| 🗭 Settings           | 14:18:22 📞 Daniel Rasmussen 6xx                     | 008 00:00:05 030314583 💥 Unanswered                                  |
|                      | 14:19:09 📞 Daniel Rasmussen 6xx                     | 008 00:00:06 030314583 🗙 Unanswered                                  |
|                      | 14:19:36 📞 Daniel Rasmussen 6xx                     | 008 00:00:45 +4530314583 ✔ Answered                                  |
|                      | 14:24:06 📞 Daniel Rasmussen 6xx                     | 008 00:00:55 +4530314583 - Answered                                  |
|                      | 15:25:41 📞 Daniel Rasmussen 6xx                     | 008 00:01:07 +4530314583 ✔ Answered                                  |
|                      | 22-12-2015                                          |                                                                      |
|                      | 10:39:09 📞 Daniel Rasmussen 6xx                     | 008 00:00:11 +4530314583 V Answered                                  |
|                      | 12:06:06 📞 Daniel Rasmussen Anonymous               | 6xx 00:00:12 6xx 🛧 Outbound                                          |
|                      | 12:06:27 Caniel Rasmussen Anonymous                 | +45424633xx 00:00:26 +45424633xx <b>1</b> Outbound                   |
|                      | 13:11:40 📞 Daniel Rasmussen Anonymous               | +45611435xx 00:00:04 +45611435xx <b>1</b> Outbound                   |
|                      | 14:15:35 📞 Daniel Rasmussen 6xx                     | 008 00:00:51 +4530314583 ✔ Answered                                  |
|                      | 14:17:47 Caniel Rasmussen 6xx                       | 008 00:00:53 +4530314583 ✔ Answered                                  |
|                      | ≪ <   Page 1 of 1   > ≫   ♂ Displaying 1 - 20 of 20 | ,                                                                    |

All pages contain drop-down filters, with which you can quickly select:

- Which data should be provided (Call Counts, Transfers, etc.)
- Scope (User, Queue, All Users, All Queues)
- Period (Custom, Today, This Week, This Month, etc.)

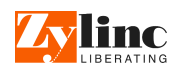

| Date:<br>Duration:<br>Name: | 01-0<br>00:0<br>Jytte | 02-2016 11:33:27<br>00:54<br>e Laursen | From:<br>Result:<br>Company: | +45<br>Tra<br>zyli | 5335906xx<br>nsferred<br>nc | To:<br>Reason:<br>Title: | 67<br>No<br>De | 9<br>9 reason code<br>eveloper |
|-----------------------------|-----------------------|----------------------------------------|------------------------------|--------------------|-----------------------------|--------------------------|----------------|--------------------------------|
| Time                        |                       | Event                                  |                              |                    | Destination                 |                          |                | Agent                          |
| 13:33:27                    | •                     | Started                                |                              |                    |                             |                          |                |                                |
| 13:33:29                    | •                     | Queue Enter                            |                              |                    | cc_aza (1)                  |                          |                |                                |
| 13:33:34                    | •                     | Callback Announcing                    | g                            |                    | cc_aza (1)                  |                          |                |                                |
| 13:33:42                    | •                     | Queue Leave                            |                              |                    | cc_aza                      |                          |                | Helen Petersen                 |
| 13:33:42                    | •                     | Answer - Trying                        |                              |                    | бхх                         |                          |                | Helen Petersen                 |
| 13:33:43                    | •                     | Answer - Success                       |                              |                    | 6xx                         |                          |                | Helen Petersen                 |
| 13:34:11                    | •                     | Transfer - Trying                      |                              |                    | 6xx<br>zuser003 (am) (Offic | e)                       |                | Helen Petersen                 |
| 13:34:11                    | •                     | Transfer - Success                     |                              |                    | 6xx<br>zuser003 (am) (Offic | e)                       |                | Helen Petersen                 |
| 13:34:21                    | •                     | Ended                                  |                              |                    |                             |                          |                | Helen Petersen                 |
| 🔺 Send A                    | \s Ma                 | il                                     |                              |                    |                             | ZyTag: <b>zyca</b> l     | llsw           | itch6a-1454326407.1379         |

#### You can drill down on individual inquiries to view the complete history of a given inquiry:

For each call, chat inquiry, or e-mail inquiry, you can view information about these events (if applicable):

- Started, Ended
- Answer Trying, Answer Success, Answer Failure
- Offered, Accepted
- Dial Trying, Dial Success, Dial Failure
- Transfer Trying, Transfer Success, Transfer Failure
- On Hold, Off Hold
- Queue Enter, Queue Leave, Queue Refuse
- Callback Announcing, Callback Accepted
- Callback Offered, Callback Accepted
- Bridge

From the Logs section, you can also export the full log as a .csv file for further analysis in, for example, Microsoft Excel.

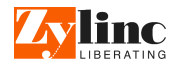

### 2.3 Personal

The Personal section in the Statistics Portal gives agents a comprehensive overview of their own calls during the predefined intervals Today, This Week, and This Month.

Even agents that haven't been given access to statistical data about other agents and queues can still view their own personal statistics.

| <b>Zy</b> Statistics Portal | ≡ PERSONAL             |          | Helen Peterser   | n 🕩 😡      |
|-----------------------------|------------------------|----------|------------------|------------|
| 🚯 КРІ                       | Calls                  | Today    | This Week        | This Month |
| Lill Export                 | Call Count Answered    | 0        | 35               | 96         |
| 🝃 Logs                      | Transferred<br>Replied | 0        | 27<br>27         | 51         |
| a Personal                  | Unanswered<br>Callback | 0        | 14<br>1          | 70         |
| 🍄 Settings                  | Outbound Total         | 0<br>0   | 16<br><b>120</b> | 72<br>307  |
|                             | 📞 Handling Time        |          |                  |            |
|                             | Wait                   | 00:00:00 | 00:20:28         | 01:14:16   |
|                             | Handling               | 00:00:00 | 00:53:35         | 02:57:56   |
|                             | Total                  | 00:00:00 | 01:14:03         | 04:12:12   |
|                             | 📞 Talk Time            |          |                  | ~          |
|                             |                        |          |                  | C Reload   |

### 2.4 Settings

Each Statistics Portal user has access to their own settings with which they can personalize their profile.

They can set up favorite users and queues for standard reporting purposes, and quickly get statistics about the people and queues that matter most to them.

| Statistics Portal | ≡ SETTINGS                   |   |     | Helen Petersen 🛛 🚱                                                           | 3        |
|-------------------|------------------------------|---|-----|------------------------------------------------------------------------------|----------|
| B KPI             | Users Queues Other settings  |   |     |                                                                              |          |
| <b>Jul</b> Export | 🗋 🌲 All Queues †             |   |     | ✓ Favorite Queues †                                                          |          |
|                   | Am's CC - (Call)             | ^ |     | Demo Mail (zymqds) - (Mail)                                                  | ^        |
| 🝃 Logs            | AMcctest - (Call)            |   |     | Demo Queue AC - (Call)                                                       |          |
|                   | AZA's CC - (Call)            |   | < 🗆 | Demo Queue CC - (Call)                                                       |          |
| 🛓 Personal        | Camilla's CC (683) - (Call)  |   |     | Kundeservice - (Call)                                                        |          |
|                   | CCtestMartin - (Call)        |   |     | London Office - (Call)                                                       |          |
| Settings          | ColaNumeroDos - (Call)       |   | _   |                                                                              |          |
|                   | CompanyA - (Call)            |   |     | Excluded Queues † Oueue1 - () (deleted)                                      | 0        |
|                   | CSI test 97618 - (Call)      |   |     | ReallvLongOueuenameThatShouldBeTruncatedPrettvInTheStatPortal - () (deleted) |          |
|                   | Deutche Telekom 90 - (Call)  |   | , _ | reza_test - () (deleted)                                                     |          |
|                   | Forward Queue (623) - (Call) |   | < _ | Salg. demo - () (deleted)                                                    |          |
|                   | Hacks queue - (Call)         |   |     | salg_demo_name - () (deleted)                                                |          |
|                   | Installation - (Call)        |   |     | a landa alaka a                                                              | ~        |
|                   |                              |   |     | E                                                                            | 🕃 Reload |

They can also personalize other settings, such as language and default delimiter character for exports.

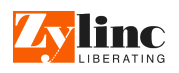

# **3** Data export

### 3.1 Manual export of call log

You can export a full or partial call log, including most relevant events, to a .csv file for further analysis and processing in, for example, Microsoft Excel.

You export call logs from the Statistics Portal Call Log page. The export will use the filters that you have applied in your search. Information like First and Last Queue is always included.

### 3.2 Manual export of key data

When you export data, you can generate a report in .csv format based on the following criteria:

One or multiple choices based on:

- Queue Statistics
- User Statistics
- Queue Reasons
- User Reasons
- User Aggregated state
- User Workstate

The Zylinc Excel templates (see the following chapters) use this format. If required, you can also set up ustomized reports in Excel or other spreadsheet applications.

| Zy Statistics Portal | ≡ export            |                        |    |            |                      |   | Tomcat Admin 🕞 👤    |
|----------------------|---------------------|------------------------|----|------------|----------------------|---|---------------------|
| ANA KPI              |                     |                        |    |            |                      |   |                     |
|                      | Generate Report:    | Queue Statistics       | Ψ. | For queue: | 🖀 Available queues 🏌 |   | ✓ Included queues ↑ |
| hil Export           | For:                | Today                  | ~  |            | Am's CC              | Î | Demo Mail (zymqds)  |
|                      | Group By:           | Hourly Basis           | -  |            | AMcctest             |   | Demo Queue AC       |
| 📂 Logs               | croup by:           |                        |    |            | AZA's CC             |   | Demo Queue CC       |
|                      | Between:            | □ 08:00 ▼ and 16:00 ▼  |    |            | Camilla's CC (683)   |   | Kundeservice        |
| i Personal           | Where Service Goal: | 60 🌲 sec. OR 🐨 from DB |    |            | CCtestMartin         |   | London Office       |
|                      |                     |                        |    |            | ColaNumeroDos        | > | Reception           |
| 🏟 Settings           |                     |                        |    |            | CompanyA             |   | Service             |
|                      |                     |                        |    |            | CSI test 97618       |   | Support             |
|                      |                     |                        |    |            | Deutche Telekom 90   |   |                     |
|                      |                     |                        |    |            | Forward Queue (623)  |   |                     |
|                      |                     |                        |    |            | Hacks queue          |   |                     |
|                      |                     |                        |    |            | Installation         |   |                     |
|                      |                     |                        |    |            | Installation         |   |                     |
|                      |                     |                        |    |            | Intern (603)         |   |                     |
|                      |                     |                        |    |            |                      |   |                     |
|                      |                     |                        |    |            |                      |   |                     |
|                      |                     |                        |    |            |                      |   |                     |
|                      |                     |                        |    |            |                      |   |                     |
|                      |                     |                        |    |            |                      |   |                     |
|                      |                     |                        |    |            |                      |   |                     |
|                      |                     |                        |    |            |                      |   |                     |
|                      |                     |                        |    |            |                      |   |                     |
|                      |                     |                        |    |            |                      |   |                     |
|                      |                     |                        |    |            |                      |   | Download            |

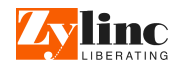

### **3.3** Automatic export of key data

In the Zylinc Administration Portal, administrators can set up the Statistics Portal to automatically export a full set of data files every night.

You can set up the export to use the credentials of an Active Directory user. This allows the export to be stored to a protected network file share:

| Auto Export .csv:  |                  |                           |            |           |   |
|--------------------|------------------|---------------------------|------------|-----------|---|
| Export Location:   | \\zyshare04\Publ | ic\StatExport 🕢 User:     | mytestuser | Password: | 0 |
| Keep old:          | ⊻ 🚱              |                           |            |           |   |
| User Report:       | ☑ 🚱              | Name: UserStatistics      | 0          |           |   |
| Queue Report:      | ⊻ 😮              | Name: QueueStatistics     | 0          |           |   |
| User State Report: | ☑ 🚱              | Name: UserAggregatedState | 0          |           |   |

Typically, you'd configure the Excel templates to read directly from the network drive.

## **3.4** Types of data that you can export

| Successful/queued calls       |                                                                                         |
|-------------------------------|-----------------------------------------------------------------------------------------|
| Queued, Total                 | All calls that entered the queue.                                                       |
| Queued, result>Answered       | Calls that were answered by a user and not transferred.                                 |
| Queued, result>Transferred    | Calls that were answered and transferred by a user.                                     |
| Queued, result>Callback       | Calls where the caller requested a callback.                                            |
| Queued, result>Abandoned/Lost | Calls that entered the queue but were disconnected by the caller before being answered. |

| Failed calls                            |                                                                                   |
|-----------------------------------------|-----------------------------------------------------------------------------------|
| Failed, Total                           | All calls that didn't enter the queue.                                            |
| Failed, Total>Backup                    | All calls that were sent to a backup queue before entering the initial queue.     |
| Failed, Total>Terminated                | All calls that were terminated before entering the queue.                         |
| Failed, Queue Full>Backup               | Calls that were sent to a backup queue because the initial queue was full.        |
| Failed, Queue Full>Terminated           | Calls that were terminated because the queue was full.                            |
| Failed, Queue<br>Unmonitored>Backup     | Calls that were sent to a backup queue because the initial queue was unmonitored. |
| Failed, Queue<br>Unmonitored>Terminated | Calls that were terminated because the queue was unmonitored.                     |
| Failed, Queue Closed>Backup             | Calls that were sent to a backup queue because the initial queue was closed.      |
| Failed, Queue Closed>Terminated         | Calls that were terminated because the queue was closed.                          |
| Failed, System->Terminate               | Calls that were terminated by the system or by an administrative task.            |

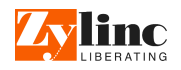

| Failed, System>Backup       | Calls that were sent to a backup queue by the system or by an administrative task.                                                                         |
|-----------------------------|----------------------------------------------------------------------------------------------------|
| Handling                    |                                                                                                    |
| handing                     |                                                                                                    |
| Waiting time - Avg.         | Average waiting time for calls in the queue.                                                                                                    |
| Waiting time - Max.         | Maximum waiting time for calls in the queue.                                                                                                    |
| Waiting time - Total        | Total waiting time for all calls in the queue.                                                                                                    |
| Handling time - Avg.        | Average handing time for calls in the queue. Handling time is the time from the call is answered to the call is disconnected or successfully transferred.  |
| Handling time - Max.        | Maximum handing time for a call in the queue. Handling time is the time from the call is answered to the call is disconnected or successfully transferred. |
| Handling time - Total       | Total handing time for a call in the queue. Handling time is the time from the call is answered to the call is disconnected or successfully transferred.   |
| Queue Length - Avg.         | Average length of the queue when new calls arrive.                                                                                                    |
| Queue Length - Max.         | Maximum length of the queue when new calls arrive.                                                                                                    |
| Service goal                |                                                                                                    |
| Total SG Calls              | Number of calls used in the statistics.                                                                                                    |
| Total SG Answered           | Number of answered calls used in the statistics.                                                                                                    |
| Total Within Servicegoal    | Number of calls within service goal. To get the percentage of calls within service goal, divide with Total Calls.                                          |
| Answered Within Servicegoal | Number of answered calls within service goal. To get the percentage of answered calls within service goal, divide with Total Answered.                     |

| Call count          |                                                                                                    |
|---------------------|----------------------------------------------------------------------------------------------------|
| Total               | Total number of calls that a user has handled                                                        |
| Total Inbound       | Number of inbound calls that the user has handled                                                    |
| Inbound Answered    | Number of inbound calls answered by the user but not transferred to another destination              |
| Inbound Transferred | Number of inbound calls transferred by the user                                                      |
| Inbound Unanswered  | Number of inbound calls that was distributed to the user but not answered                            |
| Outbound            | Number of outgoing calls made by the user. This also includes outgoing calls in an attended transfer |

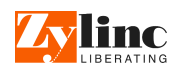

| Handling time                         |                                                                                                    |
|---------------------------------------|----------------------------------------------------------------------------------------------------|
| Handled - Calls                       | Total number of calls handled by a given user                                                                                                |
| Handled - Caller Waiting Total        | Total waiting time in queue for callers handled by a given user                                                                              |
| Handled - Caller Waiting Max.         | Maximum waiting time in queue for callers handled by a given user                                                                            |
| Handled - Caller Waiting Avg          | Average waiting time in queue for callers handled by a given user                                                                            |
| Handled - User Handling Total         | Total user handling time for a given user, that is the total time spent on calls.                                                            |
| Handled - User Handling Max.          | Maximum user handling time for a call handled by a given user                                                                                |
| Handled - User Handling Avg.          | Average user handling time for calls handled by a given user                                                                                 |
| Handled - Caller Handling Total       | Total handling time for calls handled by this a given user, that is the time from the caller reached the queue and until the call was ended. |
| Handled - Caller Handling Max.        | Maximum handling time for a call handled by a given user, that is. the time from the caller reached the queue and until the call was ended.  |
| Handled - Caller Handling Avg.        | Average handling time for calls handled by a given user, that is the time from the caller reached the queue and until the call was ended.    |
| Talk time                             |                                                                                                    |
| Talktime - Calls                      | Number of calls where a given user talked with the caller                                                                                    |
| Talktime - Total                      | Total time spent on calls.                                                                                                    |
| Talktime - Max                        | The maximum duration spent on one call                                                                                                    |
| Talktime - Avg.                       | The average duration spent on calls.                                                                                                    |
| Talktime - Total Calls Inbound        | The total amount of incoming calls.                                                                                                    |
| Talktime - Total Duration Inbound     | The total amount of time for incoming calls.                                                                                                 |
| Talktime - Max. Duration Inbound      | The maximum time for an incoming call.                                                                                                    |
| Talktime - Avg. Duration Inbound      | The average time for an incoming call.                                                                                                    |
| Talktime - Total Calls Outbound       | The total amount of outgoing calls.                                                                                                    |
| Talktime - Total Duration<br>Outbound | The total amount of time for outgoing calls.                                                                                                 |
| Talktime - Max. Duration<br>Outbound  | The maximum time for an outgoing call.                                                                                                    |
| Talktime - Avg. Duration<br>Outbound  | The average time for an outgoing call.                                                                                                    |
| Transfer                              |                                                                                                    |
| Transfer - Blind                      | Amount of calls that where transferred directly.                                                                                             |
| Transfer - Attended                   | Amount of calls that where transferred after consulting the destination.                                                                     |
| Transfer - Success                    | Amount of transfers that succeeded.                                                                                                    |
| Transfer - Returned to same user      | Amount of transfers that returned to the same user.                                                                                          |
| Transfer - Returned to Other          | Amount of transfers that returned to another user.                                                                                           |
| Transfer - Failed                     | Amount of transfers that failed.                                                                                                    |

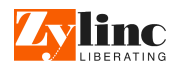

| Waiting time             |                                                                                                    |
|--------------------------|----------------------------------------------------------------------------------------------------|
| No. of Calls             | Total number of calls with registered waiting time.                                                                 |
| No. of Calls, Initial    | Number of calls that have been waiting in the queue.                                                                |
| No. of Calls, Returned   | Number of calls that have been waiting in the return queue (for example calls that waited after a failed transfer). |
| No. of Calls, Hold       | Number of calls that waited due to the call being on hold or parked.                                                |
| Avg. Waiting, Initial    | Average waiting time for calls in the initial queue.                                                                |
| Avg. Waiting, Returned   | Average waiting time for returned calls.                                                                            |
| Avg. Waiting, On Hold    | Average waiting time for calls on hold.                                                                             |
| Total Waiting, Initial"  | Total waiting time for all calls in the initial queue.                                                              |
| Total Waiting, Returned" | Total waiting time for returned calls.                                                                              |
| Total Waiting, On Hold"  | Total waiting time for calls on hold.                                                                               |
| Max. Waiting, Initial    | Maximum waiting time for a call in the initial queue.                                                               |
| Max. Waiting, Returned   | Maximum waiting time for a call that returned.                                                                      |
| Max. Waiting, Returned   | Maximum waiting time for a call on hold.                                                                            |

#### User state data

| Connected state                                                                           |
|-------------------------------------------------------------------------------------------|
| Detailed information about when users connected and disconnected from the system.         |
| Availability                                                                              |
| Detailed information about when users where available, for example idle, busy, or wrapup. |
| Work state                                                                                |
| Detailed information about users' work states, for example active or online.              |
|                                                                                           |

| Reason code data |                                           |
|------------------|-------------------------------------------|
| Queue-based      |                                           |
| Reason Code      | Number of selections of each reason code. |
| User-based       |                                           |
| Reason Code      | Number of selections of each reason code. |

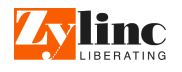

# 4 Excel templates

Zylinc provides standard Microsoft Excel templates for **Excel 2013** for calculation of common agent and queue KPIs based on detailed data extraction. The templates are easy to use, and you can schedule the data extraction in the Statistics Portal.

Standard Excel templates are maintained by Zylinc for the following:

- Queue statistics contains call, e-mail, and chat statistics from the queue point of view
- Agent statistics contains call, e-mail, and chat statistics from the agent point of view
- Agent state statistics contains statistics about login/logout, agent codes, etc.

| Zylinc Statistics Template v1.05                                                       | Disclaimer                                                                                                    |  |  |  |  |  |  |  |  |
|----------------------------------------------------------------------------------------|----------------------------------------------------------------------------------------------------|--|--|--|--|--|--|--|--|
| This template is intended to be used to show examples of how                           | This template is given without any warranty and are considered free to                                                                                                    |  |  |  |  |  |  |  |  |
| data from Zylinc Statistical portal can be used in an Excel template                   | use. Zvlinc will update and test the template everytime a new version of                                                                                                    |  |  |  |  |  |  |  |  |
|                                                                                        | the portal is released. There are no guarantee that old templates can work                                                                                                    |  |  |  |  |  |  |  |  |
|                                                                                        | on now Statistics Portal releases                                                                                                    |  |  |  |  |  |  |  |  |
|                                                                                        | on new statistics Portal releases.                                                                                                    |  |  |  |  |  |  |  |  |
| Data input file:                                                                       |                                                                                                    |  |  |  |  |  |  |  |  |
| The template takes its input from a .csv file. By default it will ask you for the .csv | Connections of 214 Connections                                                                                                    |  |  |  |  |  |  |  |  |
| file when opening the template and when refreshing.                                    | Vage genere                                                                                                    |  |  |  |  |  |  |  |  |
|                                                                                        | Unterviewent Connections Connections Connections Description: Quice statistics                                                                                                    |  |  |  |  |  |  |  |  |
| To change this and always use the same .csv file without prompting goto                | C (prime normy will in month)     C (prime normy will in month)     C (prime normy will in month)     C (prime norm of an isogenetic real in magnetic real in the control of a subject of the control of a subject of the control of a subject of the control of a subject of the control of a subject of the control of a subject of the control of a subject of the control of a subject of the control of a subject of the control of a subject of the control of a subject of the control of a subject of the control of a subject of the control of a subject of the control of the control of a subject of the control of a subject of the control of a subject of the control of the control of a subject of the control of a subject of the control of the control of t |  |  |  |  |  |  |  |  |
| Data=>Connections=Usage change the required settings.                                  | Windowski na strategi ji     Metrice has strategi ji     Metrice has strategi ji  |  |  |  |  |  |  |  |  |
| To change the location of the file goto Data=>Connections=>Definition and              | Connection file: C1Queue_All.cov Browse                                                                                                    |  |  |  |  |  |  |  |  |
| change the Connection File setting.                                                    | Out the take     Out of the take     Out of the take     Out of the take     Out of the take     Out of the take     Out of the take     Out of the take     Out of the take     Out of the take                                                                                                    |  |  |  |  |  |  |  |  |
| Bu default the event template will refrech automatically when exercise                 |                                                                                                    |  |  |  |  |  |  |  |  |
| To refresh manually goto Data and click <b>Refresh All</b>                             |                                                                                                    |  |  |  |  |  |  |  |  |
| To remean manually goto bata and clock herean An                                       |                                                                                                    |  |  |  |  |  |  |  |  |
| Creating data:                                                                         |                                                                                                    |  |  |  |  |  |  |  |  |
| The data file is exported from the Statistics Portal under Export and All Queue        | Logout admin Statistics Portal                                                                                                    |  |  |  |  |  |  |  |  |
| Data.                                                                                  | OVERVIEW REPORTS EXPORT LOGS SETTINGS CONFIGURATION                                                                                                    |  |  |  |  |  |  |  |  |
| The data should be expected as CEV and sever data on a Daily basis                     | EXPORT CUSTOM REPORTS                                                                                                    |  |  |  |  |  |  |  |  |
| rife data should be exported as CSV and cover data on a bany basis.                    |                                                                                                    |  |  |  |  |  |  |  |  |
| It is recommanded to export all data and then filter the dates out in the template     | You are generating a Queue Statistics v report about All Queue Data v All Data (export only) v                                                                                                    |  |  |  |  |  |  |  |  |
| itself-                                                                                |                                                                                                    |  |  |  |  |  |  |  |  |
|                                                                                        |                                                                                                    |  |  |  |  |  |  |  |  |
|                                                                                        |                                                                                                    |  |  |  |  |  |  |  |  |
| Tins & Triv                                                                            |                                                                                                    |  |  |  |  |  |  |  |  |
| Show Missing Dates (e.g. Weekends):                                                    |                                                                                                    |  |  |  |  |  |  |  |  |
| By default dates with no data are not shown in the table/graph. To include these:      |                                                                                                    |  |  |  |  |  |  |  |  |
| a. right click on a date in the table column                                           |                                                                                                    |  |  |  |  |  |  |  |  |
| b. select Field Settings => Layout and Print => Show Items With No Data                |                                                                                                    |  |  |  |  |  |  |  |  |
|                                                                                        |                                                                                                    |  |  |  |  |  |  |  |  |
|                                                                                        |                                                                                                    |  |  |  |  |  |  |  |  |
|                                                                                        |                                                                                                    |  |  |  |  |  |  |  |  |
| Information KPI's Calls Unique Calls Talk Time Waiting Time                            | Waiting Time - by time Service Goals Raw Data 🕂 : 📢                                                                                                    |  |  |  |  |  |  |  |  |

The templates are based on standard pivot tables without macros, and they support drill-down.

In the following, we'll look at how you can use the templates. Note that there's typically much more data available than we cover in the examples.

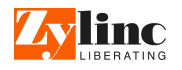

### 4.1 Queue statistics template

This template contains call, e-mail, and chat statistics from the queue point of view.

It contains standard reports for the following:

- KPIs
- Calls
- Unique calls
- Talk time
- Waiting time by queue
- Waiting time by time
- Service goals

The KPI report is useful when you want to view basic data, with drilldown, for a given month:

|    | Α                       | В           | С          | D      | E          | F            | G             | Н             | I                |
|----|-------------------------|-------------|------------|--------|------------|--------------|---------------|---------------|------------------|
| 1  |                         | Values      |            |        |            |              |               |               |                  |
| 2  | Row Labels              | Total Calls | Not Queued | Queued | Lost Calls | Service Goal | Wait Time Avg | Talk Time Avg | Queue Length Avg |
| 3  | □ CC SC Demo (88336641) | 2060        | 81         | 1979   | 775        | 89%          | 00:05:54      | 00:01:12      | 1.0              |
| 4  | <b>± 2012</b>           | 565         | 40         | 525    | 261        | 89%          | 00:01:09      | 00:00:48      | 1.0              |
| 5  | <b>± 2013</b>           | 997         | 40         | 957    | 445        | 89%          | 00:13:19      | 00:00:46      | 1.1              |
| 6  | <b>2014</b>             |             |            |        |            |              |               |               |                  |
| 7  | ≡jan                    |             |            |        |            |              |               |               |                  |
| 8  | 06-jan                  | 2           | 0          | 2      | 0          | 100%         | 00:00:00      | 00:00:14      | 1.0              |
| 9  | 07-jan                  | 4           | 0          | 4      | 0          | 100%         | 00:00:03      | 00:00:08      | 1.0              |
| 10 | 08-jan                  | 3           | 0          | 3      | 0          | 100%         | 00:00:00      | 00:00:26      | 1.0              |
| 11 | 09-jan                  | 18          | 0          | 18     | 3          | 96%          | 00:00:06      | 00:01:03      | 1.0              |
| 12 | 15-jan                  | 4           | 0          | 4      | 0          | 100%         | 00:00:05      | 00:01:16      | 1.0              |
| 13 | 16-jan                  | 6           | 0          | 6      | 0          | 100%         | 00:00:07      | 00:00:33      | 1.0              |
| 14 | 20-jan                  | 20          | 0          | 20     | 1          | 90%          | 00:00:19      | 00:00:32      | 1.0              |
| 15 | 21-jan                  | 37          | 0          | 37     | 5          | 82%          | 00:00:18      | 00:00:20      | 1.0              |
| 16 | 22-jan                  | 10          | 0          | 10     | 2          | 100%         | 00:00:06      | 00:01:53      | 1.0              |
| 17 | 23-jan                  | 1           | 0          | 1      | 0          | 100%         | 00:00:06      | 00:02:05      | 1.0              |
| 18 | 24-jan                  | 4           | 0          | 4      | 0          | 100%         | 00:00:07      | 00:00:56      | 1.0              |
| 19 | 27-jan                  | 3           | 0          | 3      | 0          | 75%          | 00:00:18      | 00:01:37      | 1.0              |
| 20 | 28-jan                  | 2           | 1          | 1      | 0          | 100%         | 00:00:00      | 00:00:37      | 1.0              |
| 21 | 30-jan                  | 1           | 0          | 1      | 0          | 100%         | 00:00:00      | 00:00:33      | 1.0              |
| 22 | 31-jan                  | 3           | 0          | 3      | 0          | 100%         | 00:00:03      | 00:00:58      | 1.0              |
| 23 | ∎feb                    | 39          | 0          | 39     | 11         | 85%          | 00:00:17      | 00:01:50      | 1.0              |
| 24 | ⊞mar                    | 30          | 0          | 30     | 4          | 87%          | 00:00:21      | 00:02:31      | 1.0              |
| 25 | ⊞apr                    | 34          | 0          | 34     | 10         | 97%          | 00:00:03      | 00:00:34      | 1.0              |
| 26 | ⊞ maj                   | 34          | 0          | 34     | 6          | 80%          | 00:00:14      | 00:03:04      | 1.0              |
| 27 | ⊞jun                    | 39          | 0          | 39     | 1          | 91%          | 00:00:09      | 00:02:47      | 1.0              |
| 28 | ⊞jul                    | 62          | 0          | 62     | 5          | 91%          | 00:00:06      | 00:01:05      | 1.0              |
| 29 | ⊞aug                    | 71          | 0          | 71     | 11         | 87%          | 00:00:24      | 00:01:14      | 1.0              |
| 30 | ⊞sep                    | 71          | 0          | 71     | 10         | 94%          | 00:02:28      | 00:06:37      | 1.0              |
| 31 | Reception               | 2701        | 339        | 2362   | 605        | 94%          | 00:00:12      | 00:00:58      | 1.0              |
| 32 | <b>± 2013</b>           | 1222        | 190        | 1032   | 265        | 94%          | 00:00:08      | 00:00:33      | 1.0              |
| 33 | □ 2014                  |             |            |        |            |              |               |               |                  |
| 34 | ■jan                    |             |            |        |            |              |               |               |                  |
| 25 | 02 ian                  |             | 0          | 10     | 10         | 750/         | 00:01:24      | 00.02.20      | 1.0              |

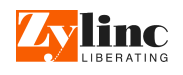

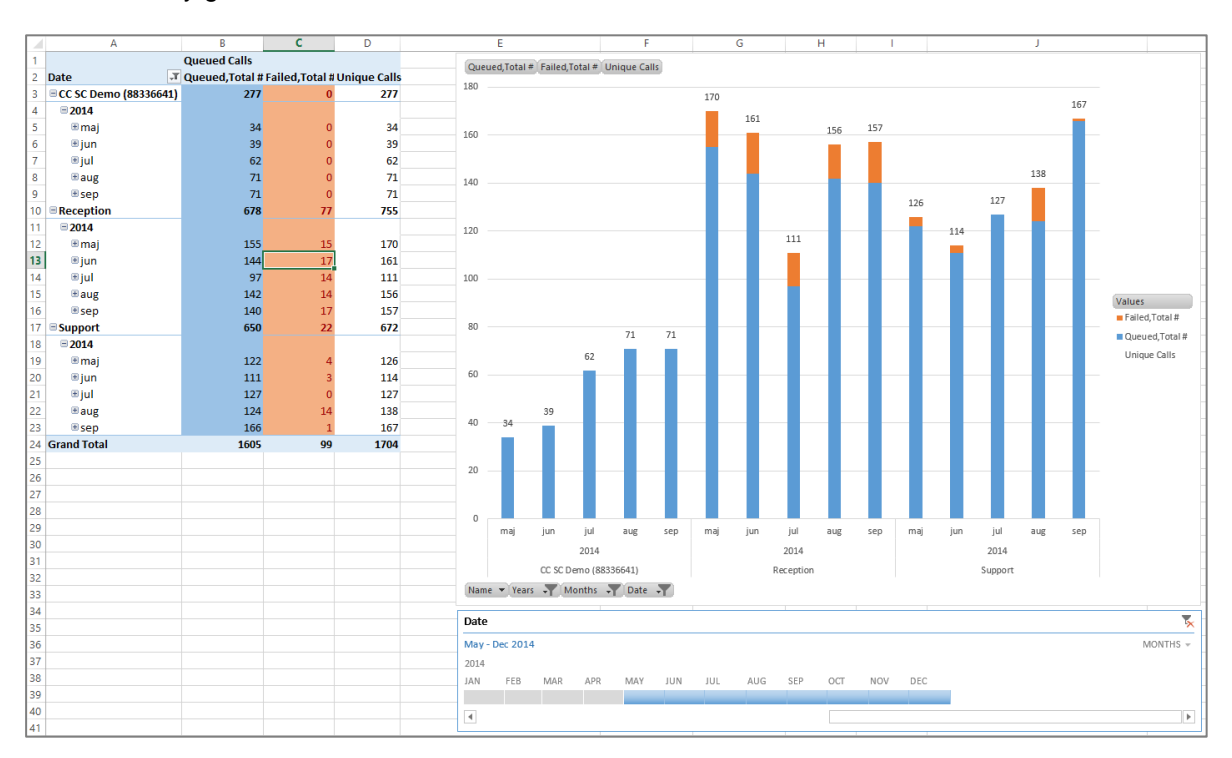

#### You can easily get tables and charts that show the relation between total calls and failed calls:

The Service goals report displays detailed information about how individual queues performed against their defined service goals:

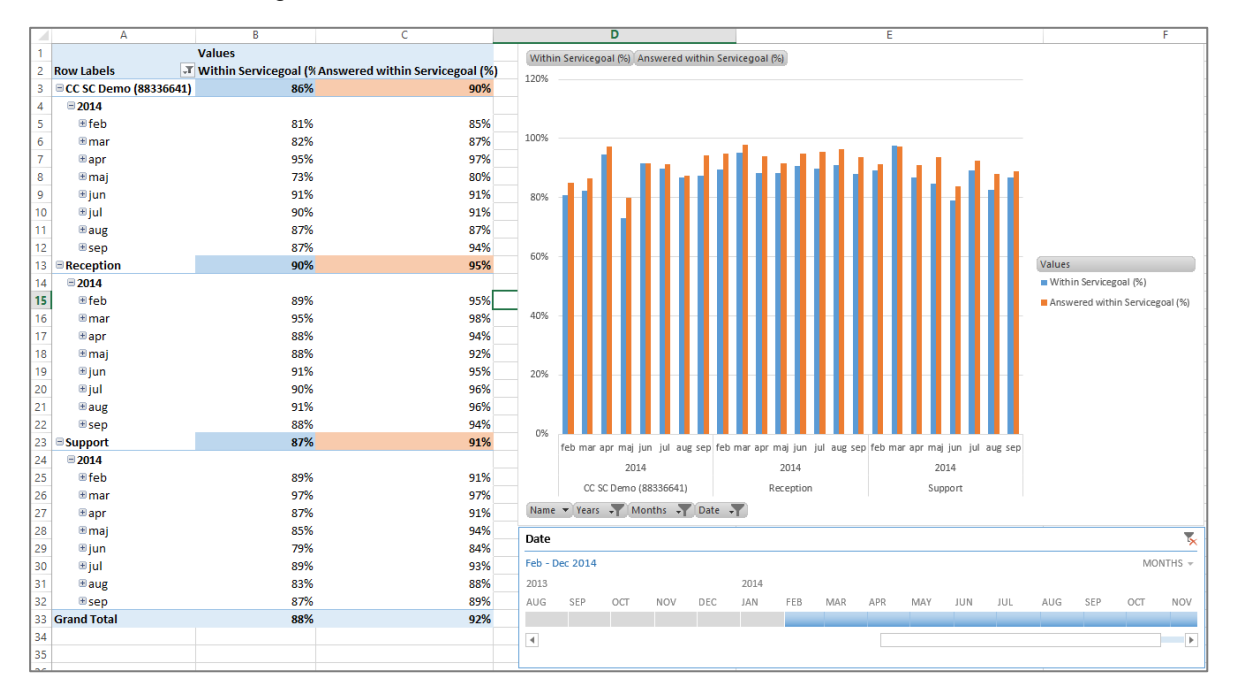

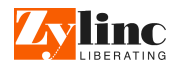

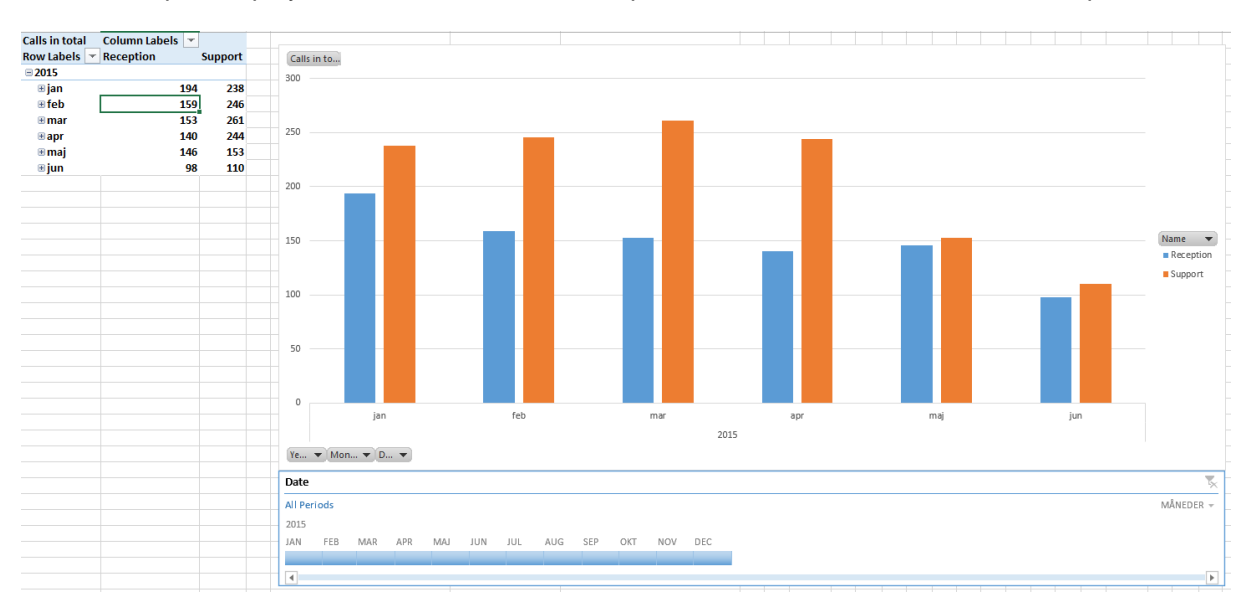

#### The Calls report displays call totals for the selected period. You can drill down to a shorter period.

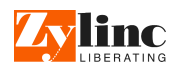

### 4.2 Agent statistics template

This template contains call, e-mail, and chat statistics from the agent point of view

It contains standard reports for the following:

- KPIs
- Calls incoming
- Calls unanswered
- First response %
- Transfer failed
- Talk time

The KPI report is useful when you want to view basic data, with drilldown, for a given month:

|                 |                    | CALLS                |          |             | TALKTIME       | HANDLING QUALITY |                   |  |
|-----------------|--------------------|----------------------|----------|-------------|----------------|------------------|-------------------|--|
| Users 🖃         | Inbound - Answered | Inbound - Unanswered | Outbound | Total Calls | Talktime Total | First Response % | Transfer - Failed |  |
| Joey Wilson     | 48                 | 1                    | 7        | 62          | 00:58:44       | 65%              | 2                 |  |
| <b>2014</b>     |                    |                      |          |             |                |                  |                   |  |
| ■Sep            |                    |                      |          |             |                |                  |                   |  |
| 01-Sep          | 1                  | 0                    | 0        | 1           | 00:00:08       | 0%               | 0                 |  |
| 09-Sep          | 1                  | 0                    | 0        | 1           | 00:00:37       | 0%               | 0                 |  |
| 10-Sep          | 6                  | 0                    | 2        | 10          | 00:03:27       | 67%              | 0                 |  |
| 11-Sep          | 1                  | 0                    | 0        | 1           | 00:00:27       | 0%               | 0                 |  |
| 22-Sep          | 2                  | 0                    | 1        | 4           | 00:00:33       | 100%             | 0                 |  |
| 23-Sep          | 3                  | 0                    | 0        | 3           | 00:04:35       | 67%              | 1                 |  |
|                 | 12                 | 0                    | 2        | 16          | 00:13:10       | 67%              | 0                 |  |
| ■ Nov           | 12                 | 0                    | 1        | 14          | 00:25:23       | 67%              | 1                 |  |
|                 | 10                 | 1                    | 1        | 12          | 00:10:24       | 70%              | 0                 |  |
| Carsten Leonard | 41                 | 4                    | 0        | 45          | 00:32:11       | 80%              | 4                 |  |
| <b>■ 2014</b>   |                    |                      |          |             |                |                  |                   |  |
| ■Sep            |                    |                      |          |             |                |                  |                   |  |
| 11-Sep          | 2                  | 0                    | 0        | 2           | 00:01:43       | 100%             | 2                 |  |
| 19-Sep          | 1                  | 1                    | 0        | 2           | 00:00:08       | 100%             | 0                 |  |
| 24-Sep          | 3                  | 0                    | 0        | 3           | 00:03:33       | 100%             | 0                 |  |
| 30-Sep          | 1                  | 0                    | 0        | 1           | 00:02:03       | 100%             | 0                 |  |
|                 | 27                 | 2                    | 0        | 29          | 00:20:07       | 74%              | 2                 |  |
| ■ Nov           | 3                  | 0                    | 0        | 3           | 00:00:06       | 67%              | 0                 |  |
|                 | 4                  | 1                    | 0        | 5           | 00:04:31       | 100%             | 0                 |  |
| Zoltan Davo     | 488                | 53                   | 400      | 946         | 09:58:43       | 77%              | 10                |  |
| <b>■ 2014</b>   |                    |                      |          |             |                |                  |                   |  |
| ■Sep            |                    |                      |          |             |                |                  |                   |  |
| 01-Sep          | 7                  | 0                    | 1        | 8           | 01:02:12       | 57%              | 0                 |  |
| 02-Sep          | 3                  | 0                    | 1        | 4           | 00:08:13       | 67%              | 0                 |  |
| 03-Sep          | 11                 | 1                    | 3        | 15          | 01:12:28       | 73%              | 0                 |  |
| 04-Sep          | 6                  | 0                    | 2        | 8           | 01:06:40       | 100%             | 1                 |  |
| 05-Sen          | 12                 | 1                    | 5        | 12          | 00.38.04       | 5.2%             | 1                 |  |

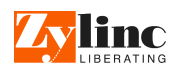

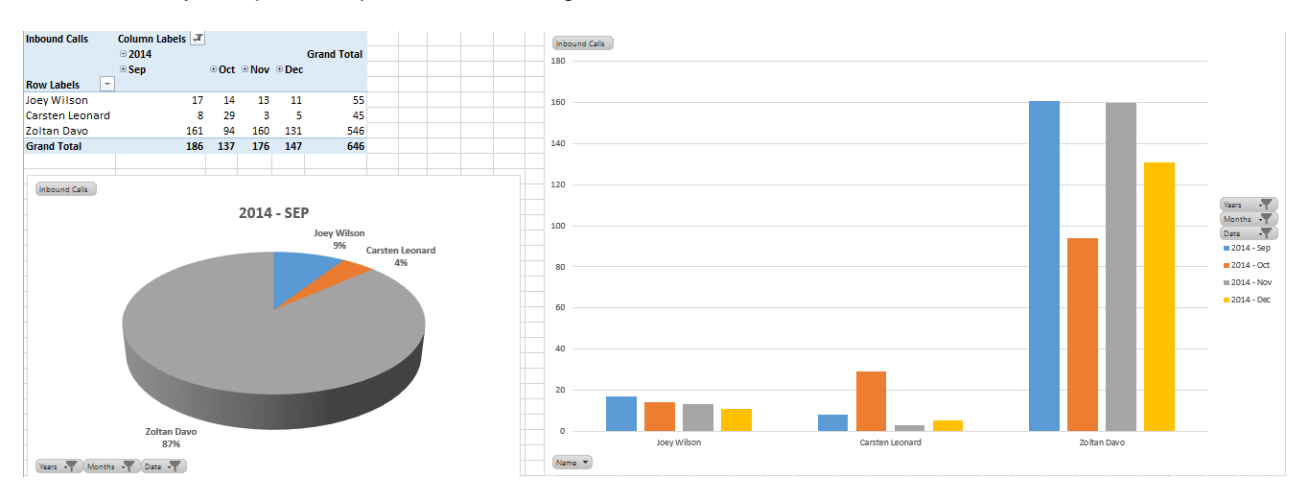

#### You can easily compare the performance of agents:

In this example, we compare agents' first response percentage:

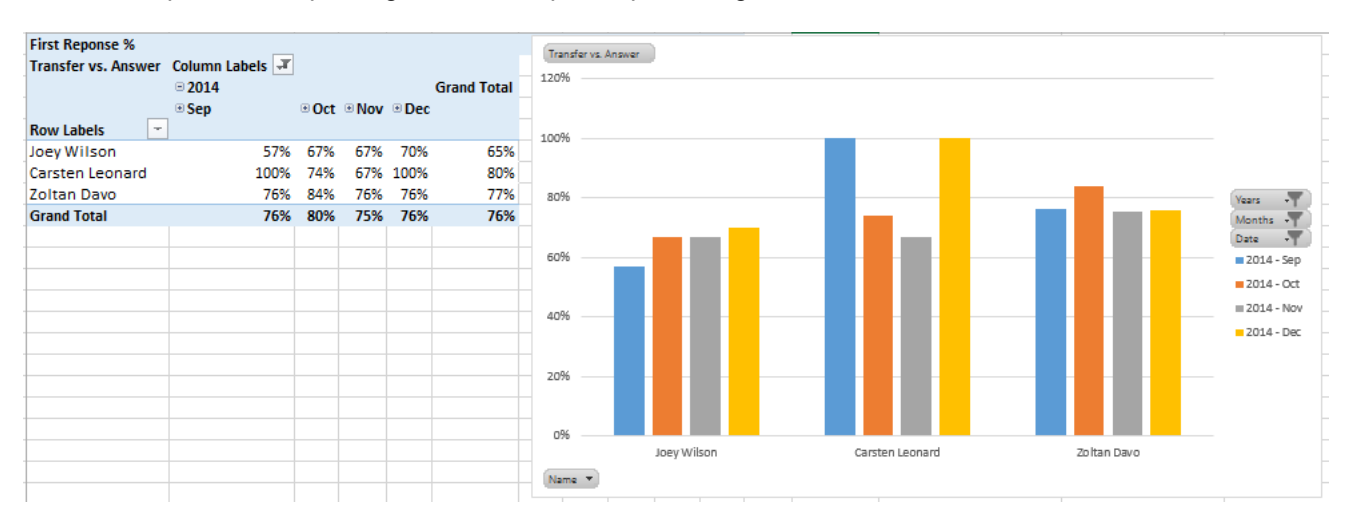

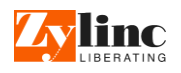

### 4.3 Agent state template

This template contains statistics about login/logout, agent codes, etc.

It contains standard reports for the following:

- State by user
- State by time
- Reason codes by user
- Reason codes by time

You can, for example, use these reports to view how much time agents have been in the Busy state during a period of three months:

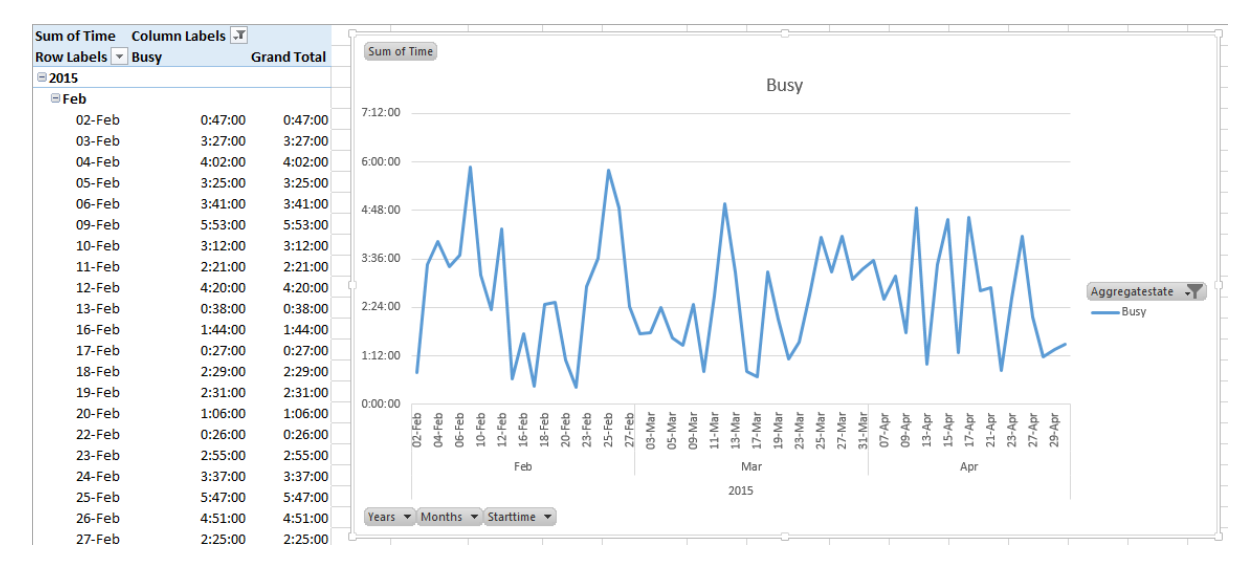

In this example, we look at the reasons that agents have provided for setting their status to unavailable:

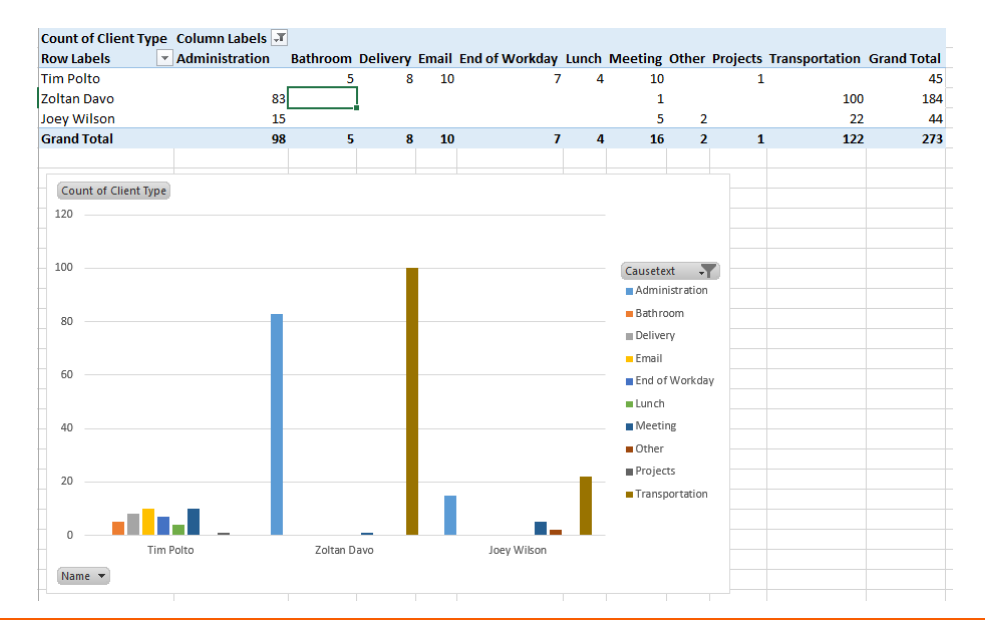

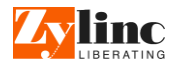

# 5 External call logging

The following feature is only supported for calls from and to BroadWorks endpoints.

With the external call logging feature, the system can log calls to all monitored devices in an external database.

For each call, an event will be registered in the external database with the following data:

- userID (varchar(256), not null)
- callID (varchar(256), not null)
- userEmail (varchar(256), null)
- userDisplayName (varchar(256), null)
- userPhoneNumber (varchar(256), not null)
- remotePhoneNumber (varchar(256), not null)
- isIncomingCall (bit, not null)
- startDatetime (datetime, not null)
- endDatetime (datetime, not null)
- answerDatetime (datetime, null)
- isRedirected (bit, not null)

This is an example of how the table is populated:

|    | userID                        | callID           | userEmail      | userDisplayName                    | userPhoneNumber | remotePhoneNumber | isIncomingCall | startDatetime           | endDatetime             | answerDatetime | isRedirect |
|----|-------------------------------|------------------|----------------|------------------------------------|-----------------|-------------------|----------------|-------------------------|-------------------------|----------------|------------|
| 1  | zylincuser03@zylinc.hvoip.dk  | callhalf-30879:0 | zph@zylinc.com | Peter Hansen (Scale)               | +4533590613     | 88336649          | 0              | 2013-06-26 08:39:03.407 | 2013-06-26 08:39:07.887 | NULL           | 0          |
| 2  | zylincuser03@zylinc.hvoip.dk  | callhalf-34535:0 | zph@zylinc.com | Peter Hansen (Scale)               | +4533590613     | 88336649          | 0              | 2013-06-26 13:50:12.937 | 2013-06-26 13:50:19.107 | NULL           | 0          |
| 3  | zylincuser03@zylinc.hvoip.dk  | callhalf-55313:0 | zph@zylinc.com | Peter Hansen (Scale)               | +4533590613     | 88336649          | 0              | 2013-06-28 10:43:50.473 | 2013-06-28 10:43:51.003 | NULL           | 0          |
| 4  | zylincuser03@zylinc.hvoip.dk  | callhalf-77745:0 | zph@zylinc.com | Peter Hansen (Scale)               | +4533590613     | 88336649          | 0              | 2013-07-01 06:33:24.693 | 2013-07-01 06:33:25.507 | NULL           | 0          |
| 5  | zylincuser01@zylinc.hvoip.dk  | callhalf-77837:0 | tpX@zylinc.com | Jytte Laursen (Scale)              | +4533590611     | +4520850368       | 1              | 2013-07-01 06:53:52.457 | 2013-07-01 06:53:52.457 | NULL           | 0          |
| 6  | 174006364_VMR@zylinc.hvoip.dk | callhalf-77845:0 | NULL           | Voice Messaging Group Voice Portal | +4533590619     | +4520850368       | 1              | 2013-07-01 06:53:55.320 | 2013-07-01 06:54:01.027 | NULL           | 0          |
| 7  | zylincuser04@zylinc.hvoip.dk  | callhalf-77939:0 | zhp@zylinc.com | Helen Patterson (Scale)            | +4533590614     | +4520850368       | 1              | 2013-07-01 07:06:10.640 | 2013-07-01 07:06:10.640 | NULL           | 0          |
| 8  | zylincuser01@zylinc.hvoip.dk  | callhalf-77949:0 | tpX@zylinc.com | Jytte Laursen (Scale)              | +4533590611     | +4520850368       | 1              | 2013-07-01 07:06:46.457 | 2013-07-01 07:06:46.457 | NULL           | 0          |
| 9  | 174006364_VMR@zylinc.hvoip.dk | callhalf-77957:0 | NULL           | Voice Messaging Group Voice Portal | +4533590619     | +4520850368       | 1              | 2013-07-01 07:06:49.223 | 2013-07-01 07:06:55.190 | NULL           | 0          |
| 10 | zylincuser01@zylinc.hvoip.dk  | callhalf-78001:0 | tpX@zylinc.com | Jytte Laursen (Scale)              | +4533590611     | 664               | 0              | 2013-07-01 07:13:22.070 | 2013-07-01 07:13:22.070 | NULL           | 0          |
| 11 | zylincuser01@zylinc.hvoip.dk  | callhalf-78015:0 | tpX@zylinc.com | Jytte Laursen (Scale)              | +4533590611     | +4520850368       | 0              | 2013-07-01 07:13:39.417 | 2013-07-01 07:13:49.023 | NULL           | 0          |

On the Zylinc system, all you need to configure in the web-based Zylinc Administration Portal is this:

| Presence Call-Logging (External): |              |   |                                  |  |  |  |  |  |  |  |
|-----------------------------------|--------------|---|----------------------------------|--|--|--|--|--|--|--|
| Enable Call-Logging:              |              |   |                                  |  |  |  |  |  |  |  |
| SQL Server:                       | 10.10.10.35  | 0 | Database Name: bw_call_records 📀 |  |  |  |  |  |  |  |
| SQL User:                         | testuser     | 0 | SQL Password: ••••••••           |  |  |  |  |  |  |  |
| Ignore Regex:                     | ^\+453162\d+ | 0 |                                  |  |  |  |  |  |  |  |
| Ignore No. List:                  | 1234,5678    |   | Ø                                |  |  |  |  |  |  |  |

Zylinc delivers a template Microsoft SQL Stored procedure that end customers can customize to suit their needs.

# 6 Third-party integration

Customers or third-party systems that require extended access to the generated statistical data can get API access to the Zylinc statistics.

This is ideal for third-party systems and customers who need the access for BI, data warehousing, workforce management, or performance management.

The API is based on SQL database integration, and it can be accessed either directly or through a mirror. If the purpose is to present live data and action (wallboard features), you should do the database polling from the mirror.

The statistical data is generated by using the Zylinc Attendant Console, Contact Center, or Service Center applications.

The statistics database is based on a Microsoft SQL Server architecture, so all references to views, tables, and stored procedures refer to Microsoft SQL connection methods.

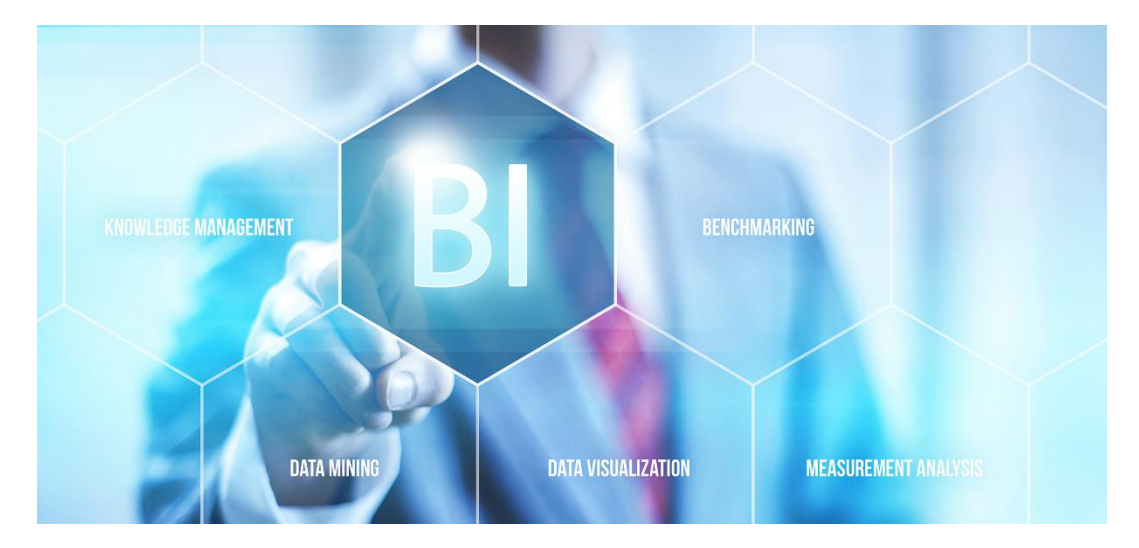

The statistical data includes, but is not limited to:

- Agent performance
- Queue performance
- Channel overview
- Channel performance
- User states
- Users
- Events
- Live performance

Zylinc offers consultancy services to help partners and customers understand the data model and individual use cases.

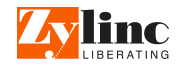

# 7 Wallboards

The Zylinc solution provides customizable wallboards for display of relevant statistics.

Each wallboard is defined as a profile. A wallboard profile can be used on multiple monitors and locations at the same time.

Zylinc wallboards are HTML5-based, and you can use them with the latest versions of all common browsers.

| Queue Name           | ne Agents Online Current calls |                | Avg. W            | ait            | I R       | Reception <sup>©</sup> |          |                    | Support <sup>®</sup> |                         |                   |               |                         |
|----------------------|--------------------------------|----------------|-------------------|----------------|-----------|------------------------|----------|--------------------|----------------------|-------------------------|-------------------|---------------|-------------------------|
| GSDirect: CSI        | <b>å</b> 1                     |                | 0                 |                | 00:0      | 0:05                   |          | Cur                | rent calls           | - Locard Mat            |                   | Current calls | L second Mich           |
| GSDirect: JAN        | <b>4</b> 0                     |                | 0                 |                | 00:0      | 0:00                   |          | 0                  |                      | 00:00:00                |                   |               | 00:00:00                |
| GSDirect: JJP        | <b>4</b> 0                     |                | 0                 |                | 00:0      | 0:00                   |          | U                  | ,                    |                         |                   | 0             |                         |
| GSDirect: MKN        | <b>å</b> 1                     |                | 0                 |                | 00:0      | 0:00                   |          |                    |                      | 00:01:00                |                   |               | 00:00:20                |
| GSDirect: ZDA        | <b>a</b> 0                     |                | 0                 |                | 00:0      | 0:18                   |          |                    |                      |                         |                   |               |                         |
| Reception            | <b>å</b> 2                     |                | 0                 |                | 00:0      | 0:07                   | Idl      | le Agent           | S                    | Active 1                | Idle Ag           | ents          | Active 1                |
| Support              | <b>å</b> 2                     |                | 0                 |                | 00:00     | 0:06                   |          | 5 (                | C                    | Standby 1<br>Inactive 1 |                   | 0             | Standby 1<br>Inactive 1 |
| Support 24/7         | <b>å</b> 2                     |                | 0                 |                | 00:0      | 0:00                   | <br>  C  | alls Toda          | ¥                    |                         | Calls T           | oday          |                         |
| Name                 | Status                         | Reason Code    | Time Online Today | Answered Calls | Talk Time | Call Wait Time         | То       | otal:              | 13                   | Service Goal Met        | Total:            | 15            | Service Goal Met        |
| Camilla Lehn         | 📞 Offline                      |                | 00:00:00          | 0              | 00:00:00  | ~                      | At       | bandoned:          | 0                    | 100%                    | Abandon           | ed: O         | 86%                     |
| Claus Sigersted      | 💪 Busy                         |                | 06:36:35          | 15             | 00:01:33  | 00:01:22               | Av       | vg. Wait:          | 00:00:07             |                         | Avg. Wait         | 00:00:06      |                         |
| Jesper Juul Pedersen | S Offline                      |                | 06:18:34          | 0              | 00:00:00  | 00:00:00               | C        | alls This          | Month                | Service Goal Met        | Calls T           | his Month     | Service Goal Met        |
| John Anders Nielsen  | S Inactive                     | Meeting        | 06:07:11          | 8              | 00:00:00  | 00:00:00               | To<br>Ab | otal:<br>bandoned: | 146<br>6             | 91%                     | Total:<br>Abandon | 129<br>ed: 9  | 81%                     |
| Martin Knudsen       | Standby                        | Administration | 05:50:56          | 0              | 00:00:00  |                        | Av       | vg. Wait:          | 00:00:12             |                         | Avg. Wait         | 00:00:09      |                         |
| Ziad Daniel          | 📞 Offline                      |                | 07:53:58          | 10             | 00:00:00  | 00:00:00               |          |                    |                      |                         |                   |               |                         |
|                      |                                |                |                   |                |           |                        |          |                    |                      |                         |                   |               |                         |

For queues, you can display:

- Agents online
- Idle agents
- Longest wait
- Service goal
- Service goal met
- Total calls (today & this month)
- Abandoned calls (today & this month)
- Average waiting time (today & this month)
- Average talk time (today & this month)

For agents, you can display:

- Name
- Status (offline, busy, idle)
- Current reason code
- Current talk time
- Current call waiting time
- Time online today
- Answered calls today

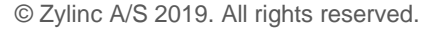

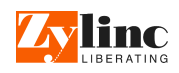

| Wallboard:   |                                               |                    | _      |                              |        |                   |       |
|--------------|-----------------------------------------------|--------------------|--------|------------------------------|--------|-------------------|-------|
| Name:        | TestWallboard1                                | 0                  |        | Display Name: Test1          |        | 0                 |       |
| Description: | First profile description                     |                    |        |                              | 0      |                   |       |
| Link:        | http://10.10.10.51:8089/ZyDat                 | taService/wallboar | d/app. | ntml#?profile=TestWallboard1 |        |                   |       |
|              |                                               |                    |        |                              |        |                   |       |
| Components   |                                               |                    |        |                              |        |                   |       |
| Queues:      | Available                                     |                    |        | Overview Component 🚱         |        | Detailed Componen | its 🕜 |
|              | 1_M5                                          | ^                  |        | Am's CC                      |        | am chat 10        |       |
|              | 123                                           |                    |        | amtest2                      |        | Zylinc (601)      |       |
|              | ACSC Internal                                 |                    |        |                              |        |                   |       |
|              | Administration og Bogholderi                  |                    |        |                              | 1221   |                   |       |
|              | Allan's CC                                    |                    |        |                              | like 1 |                   |       |
|              | Allan Kay Jasa<br>Andreas Muelles (app)       |                    |        |                              |        |                   |       |
|              | anm2                                          |                    |        |                              |        |                   |       |
|              | Anunam CC                                     | ~                  |        |                              |        |                   |       |
| Agents:      | Available                                     |                    |        | Overview Component 🕜         |        |                   |       |
|              | Person                                        | ^                  |        | Person                       |        |                   |       |
|              | Allan Ray Jasa                                |                    |        | Azita Ataeian                |        |                   |       |
|              | Andreas Mueller (anm)                         |                    |        | Azita Test                   |        |                   |       |
|              | Benjamin Colautti                             |                    | _      | Bo Jensen                    |        |                   |       |
|              | Claus Sigersted                               |                    |        | Camilla Lenn                 |        |                   |       |
|              | Daniel Laursen                                |                    |        |                              |        |                   |       |
|              | Dorte Groth                                   |                    |        |                              |        |                   |       |
|              | Felix Hansen (twoNumber)                      | ~                  |        |                              |        |                   |       |
|              |                                               |                    |        |                              |        |                   |       |
| Information  |                                               |                    |        |                              |        |                   |       |
|              | Some sample news here 11                      |                    |        | 0                            |        |                   |       |
| News:        |                                               |                    |        |                              |        |                   |       |
|              |                                               |                    |        |                              |        |                   |       |
|              |                                               |                    |        |                              |        |                   |       |
|              |                                               |                    |        |                              |        |                   |       |
| Shown Info:  | Layout 🕜                                      |                    |        | Agent Data: 🕜                |        |                   |       |
|              | News Ticker                                   |                    |        | ✓ Status                     |        |                   |       |
|              | Clock                                         |                    |        | Reason Code                  |        |                   |       |
|              |                                               |                    |        | C Opline Today               |        |                   |       |
|              |                                               |                    |        | Call Main Time               |        |                   |       |
|              | Queue Data: 🙆                                 |                    |        |                              |        |                   |       |
|              | Queue Data.                                   |                    |        | Talk Time                    |        |                   |       |
|              | <ul> <li>Current Longest Waiting t</li> </ul> | inie               |        | Answered Calls               |        |                   |       |
|              | _                                             |                    |        |                              |        |                   |       |

This is an example of wallboard configuration in the Zylinc Administration Portal:

You can easily define multiple wallboards that each have a unique focus.

For each wallboard profile, you can select required agents, queues, and details as well as various news presentation and display features.

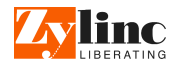

# 8 Get in touch with Zylinc

The Zylinc sales team will be happy to help you assess your needs and recommend the right implementation for your organization.

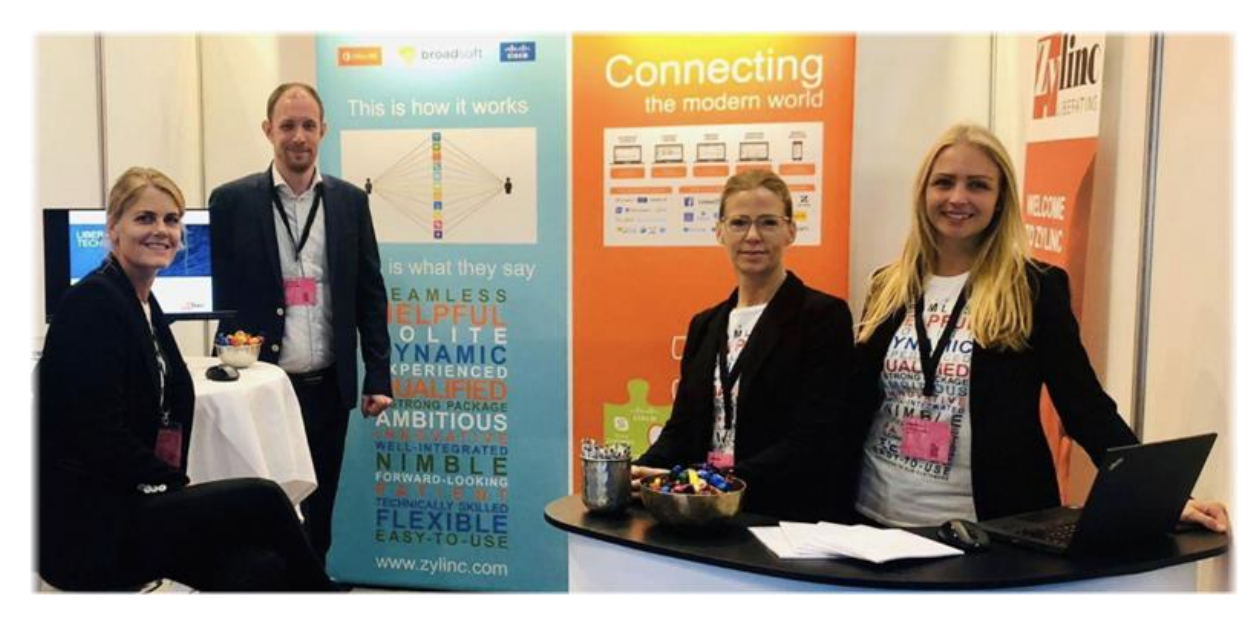

Contact the Zylinc sales team on info@zylinc.com or on +45 7023 2328.

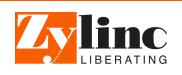

# 9 Copyright, disclaimer, and trademarks

© 2019 Zylinc A/S.

This document is intended for general information purposes only, and due care has been taken in its preparation. Any risk arising from the use of this information rests with the recipient.

Zylinc A/S reserves the right to make adjustments without prior notification.

Zylinc A/S makes no representations or warranties, expressed or implied, by or with respect to anything in this document, and shall not be liable for implied warranties of merchantability or fitness for a particular purpose or for any indirect, special, or consequential damages.

All names of people and organizations used in this document's examples are fictitious. Any resemblance to any actual organization or person, living or dead, is purely coincidental and unintended

Zylinc is a registered trademark of Zylinc A/S.

Microsoft<sup>®</sup> and Windows<sup>®</sup> are registered trademarks of Microsoft Corporation. All other trademarks mentioned in this document are trademarks of their respective owners.

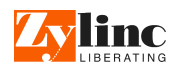